# WNC STRONG Financial Stakeholder Dashboard Information

## Updated: March 24, 2025

### Overview

Following the severe impacts to various Western North Carolina roads and other facilities due to Hurricane Helene, the NCDOT has been working tirelessly to repair damages and provide communities with restored access. This storyboard outlines the progress of our efforts and provides an overview of the finances associated with storm-related data.

Disclaimer: Damage type indicators are manually entered by the division; therefore, the count of projects categorized by damage type may be lower than the actual number. For example, a project with bridge damage may not be reflected in the bridge damage category if the corresponding indicator was not selected.

## Data Reference

## Main Dashboard Page:

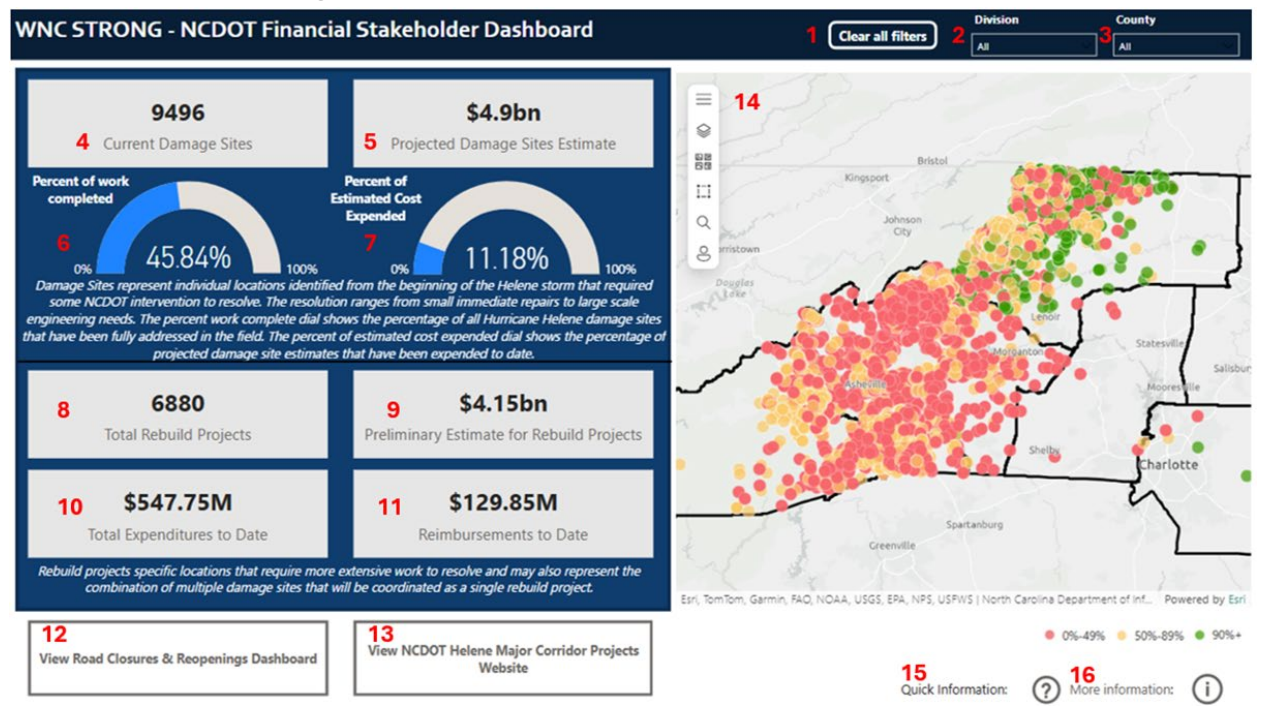

| Element                                     | Description                                                                                                    | Data Source                                                                                                    |
|---------------------------------------------|----------------------------------------------------------------------------------------------------|----------------------------------------------------------------------------------------------------|
| 1, Clear Filters<br>Button                  | This element allows all filters to be reset and include all data.                                                                                            | N/A                                                                                                    |
| 2, Division Filter                          | This filter includes all relevant North Carolina divisions.                                                                                                  | N/A                                                                                                    |
| 3, County Filter                            | This filter includes all relevant North Carolina counties.                                                                                                   | N/A                                                                                                    |
| 4, Current Damage<br>Sites Value            | This value represents all damage sites<br>resulting from Hurricane Helene destruction.<br>It includes both SAP and Survey123 data.                           | This data comes from<br>SAP and Survey123.<br>It is limited to those<br>projects (site-specific<br>and county-wide<br>WBSs) associated<br>with the Helene<br>disaster event.                                              |
| 5, Projected Damage<br>Sites Estimate       | This is a static number showing the projected cost amount from all work related to the Hurricane Helene disaster.                                            | This number comes<br>directly from the<br>NCDOT Finance<br>team and Survey123<br>data.                                                                                                    |
| 6, Percent Of Work<br>Completed             | This value represents the average percentage<br>of completion of projects (reported in SAP<br>and Survey123) resulting from Hurricane<br>Helene destruction. | This data comes from<br>both SAP and<br>Survey123. It<br>includes site-specific<br>and county-wide<br>disaster sites<br>associated with the<br>Helene disaster event.                                                     |
| 7, Percent of<br>Estimated Cost<br>Expended | This value represents the percentage of<br>projected damage site estimates that have<br>been expended to date.                                               | The numerator comes<br>from SAP, the<br>denominator from the<br>NCDOT Finance<br>team and Survey123.<br>It includes site-<br>specific and county-<br>wide disaster sites<br>associated with the<br>Helene disaster event. |

|                                                     | 1                                                                                                    | 1                                                                                                    |
|-----------------------------------------------------|----------------------------------------------------------------------------------------------------|----------------------------------------------------------------------------------------------------|
| 8, Total Rebuild<br>Projects                        | The current count of total rebuild projects,<br>referencing all site-specific WBS projects in<br>SAP.                                                                                                    | This data comes from<br>SAP. It is limited to<br>those projects (site-<br>specific WBSs only)<br>associated with the<br>Helene disaster event.                |
| 9, Preliminary<br>Estimates for Rebuild<br>Projects | This data includes all preliminary estimates<br>included in SAP related to the Helene disaster<br>event. This includes both site-specific WBSs<br>(originally entered in Survey123) as well as<br>county-wide WBSs associated with the<br>disaster event. As estimates are refined and<br>entered into SAP, this number could change. | This data comes from<br>SAP. It is limited to<br>those projects (site-<br>specific and county-<br>wide WBSs)<br>associated with the<br>Helene disaster event. |
| 10, Total<br>Expenditures to Date                   | This represents all expenditures logged in SAP and associated with the Helene disaster event.                                                                                                    | This data comes from<br>SAP. It is limited to<br>those projects (site-<br>specific and county-<br>wide WBSs)<br>associated with the<br>Helene disaster event. |
| 11, Reimbursements<br>To Date                       | This represents funds reimbursed through<br>both FEMA and FHWA.<br>Note: NCDOT does not anticipate 100%<br>reimbursement of all storm-related<br>expenditures. NCDOT seeks to reach 80%<br>reimbursement for this disaster event.                                                                                                    | This data comes from<br>SAP. It is limited to<br>those projects (site-<br>specific and county-<br>wide WBSs)<br>associated with the<br>Helene disaster event. |
| 12, Road Closures<br>and Reopening<br>Button        | This section includes a button that directs you<br>to the NCDOT road reopening for Hurricane<br>Helene 2024 TIMS ArcGIS dashboard.                                                                                                    | N/A                                                                                                    |
| 13, NCDOT Helene<br>Major Corridors Site<br>Button  | This button links to the Major Corridor<br>Report page.                                                                                                    | N/A                                                                                                    |
| 14, Mapping Element                                 | The points displayed in the map represent<br>Rebuild Projects. These are projects that have<br>a site-specific WBSs established in SAP.                                                                                                    | This data comes from<br>SAP. It is limited to<br>those site-specific<br>projects associated<br>with the Helene<br>disaster event.                             |

| 15, Quick<br>Information Selection | Clicking on this feature allows you to view<br>more quick information on certain aspects of<br>the dashboard. | N/A |
|------------------------------------|----------------------------------------------------------------------------------------------------|-----|
| 16, More Information<br>Button     | This button links to this document for reference.                                                             | N/A |

## Mapping Element Pop-up:

Click on a point displayed on the map to view a pop-up for that site. Key information is provided as it becomes available. 'TBD' is displayed when the information is not yet available.

This data comes from SAP. It is limited to those site-specific projects associated with the Helene disaster event.

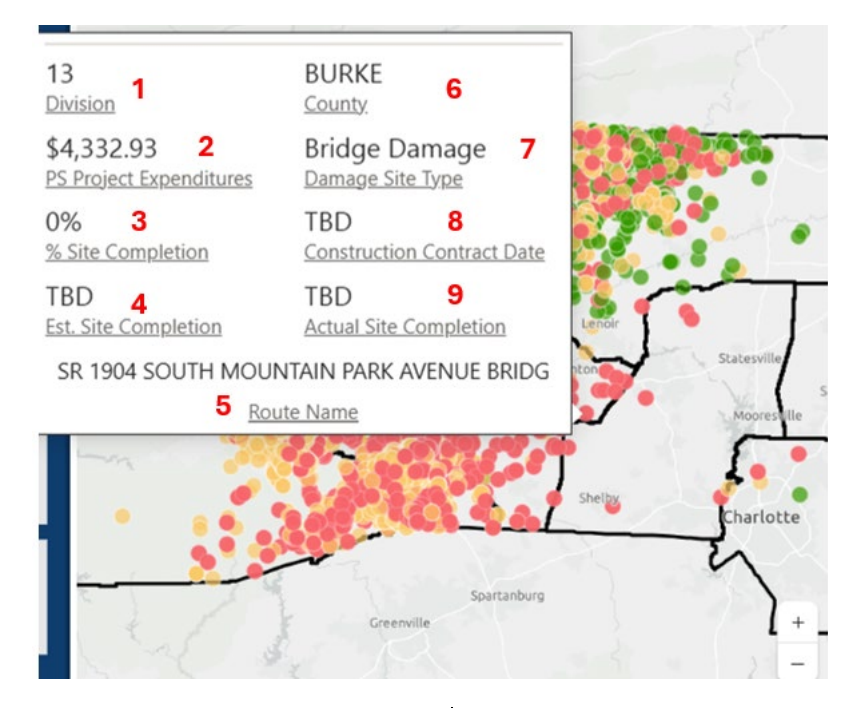

| Element                      | Description                                                 |
|------------------------------|-------------------------------------------------------------|
| 1, Division                  | Division number associated with the WBS in SAP              |
| 2, PS Project Expenditures   | Total Expenditures accumulated against a project            |
| 3, % Site Completion         | Measure of progress toward completion                       |
| 4, Estimated Site Completion | Project team's estimate for the date work will be completed |

ī

| 5, Route Name                 | Location of project site                                                           |
|-------------------------------|------------------------------------------------------------------------------------|
| 6, County                     | County where the site is located                                                   |
| 7, Damage Site Type           | Identifies the type of the damage as bridge, culvert, facility, pipe, or road wash |
| 8, Construction Contract Date | Date on which the contract was created                                             |
| 9, Actual Site Completion     | Date when the project was completed                                                |

## Road Closures and Reopening Page:

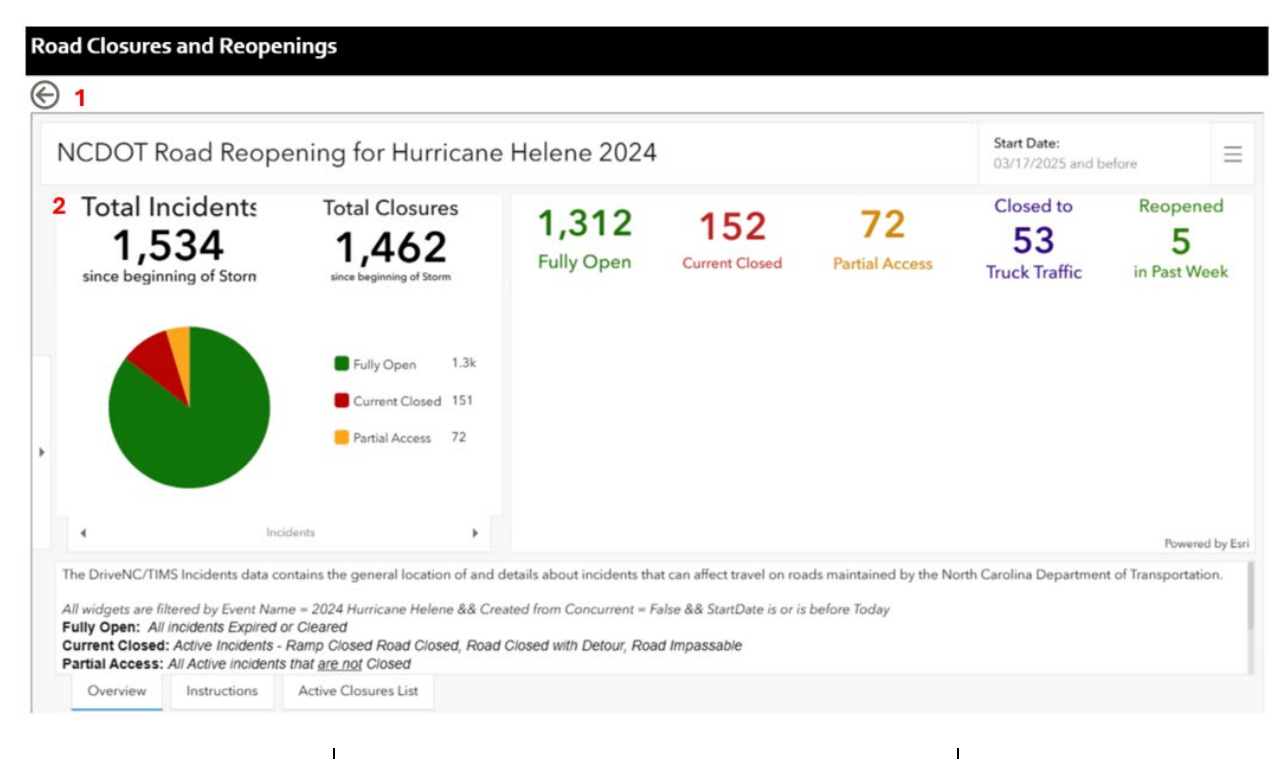

| Element                                                              | Description                                                                                                    | Data Source                                                              |
|----------------------------------------------------------------------|----------------------------------------------------------------------------------------------------|--------------------------------------------------------------------------|
| 1, Back Button                                                       | This element allows you to return to the main dashboard page.                                                                                                    | N/A                                                                      |
| 2, NCDOT Road<br>Reopening for<br>Hurricane Helene<br>2024 Dashboard | This section includes a button that directs you<br>to the NCDOT Road Reopening for Hurricane<br>Helene 2024 TIMS ArcGIS Dashboard.<br>Information shown includes Total Incidents | Information is<br>sourced from<br>NCDOT's Traffic<br>Incident Management |

| Total Closures, Roads that are Fully Opened,  | System (TIMS also  |
|-----------------------------------------------|--------------------|
| Currently Closed, have Partial Access, or are | known as DriveNC)  |
| closed to Truck Traffic, and Roads Reopened   | and made available |
| <br>in the Past Week.                         | here.              |

# Major Corridor SitRep Page:

| NCDOT Helene Major Corridor Projects |                                                                                                    |  |
|--------------------------------------|----------------------------------------------------------------------------------------------------|--|
| ©                                    | *NCDOT's Hurricane Helene Recovery website is expected to be available soon and will be linked here. The website will provide information on recovery efforts, including details on repair projects, a<br>compilation of press releases from the beginning of the disaster, and photos and videos of Helene's impacts and NCDOT's recovery work. Resources such as links to FEMA's and NC Emergency Management's<br>Helene websites are included on the website.                                                                                                    |  |
|                                      | 2 Major Corridor Situation Report                                                                                                    |  |
|                                      | Bajor Division 11     Corrition     NC 88 – Awarded to GSI is repairing multiple slide locations. NC 88W is closed     from MM 14.5 - 15.4 due to storm drain repairs and wall construction. The     closure been extended to March 28. The current estimate for the NC 88     corridor is \$11.0 ML                                                                                                    |  |
|                                      | <ul> <li>US 64/74 Progressive Design Build, Est. Cost \$266M – Awarded 11/21/24 to Wright<br/>Brothers: Designer STV; PM Firm HNTB; Design progress 5%; Construction date April<br/>2025.</li> </ul>                                                                                                    |  |
|                                      | <ul> <li>US 19W Progressive Design Build– North Project- Est \$318M, Awarded 1/14/25,<br/>Contractor- Summers- Taylor/SEMA. JV; Designer- JMT; FM Firm- TranSystems;<br/>Design Progress 0%; Construction date May 2025; ICE; Stanton Constructability<br/>Services.</li> </ul>                                                                                                    |  |
|                                      | <ul> <li>US 10W Propressive Design Biuld South Protect: Est \$1684. Awarded 1/27/25:<br/>Contractor-Branch Covil. Inc: Desagner-URIR: PM Firm: TransStatems, Desagn Progress<br/>0%; Construction date May 2025; ICE, Stanton Constructability Services</li> </ul>                                                                                                    |  |
|                                      | <ul> <li>NC 1975 Progressive Desk Diul – Est. Cost \$291M, Advertised 121824, Award<br/>date 2/1325; Contractor Archive Western Construction, LLC; Designer, WSP USA Inc.;<br/>Construction date June 2025</li> </ul>                                                                                                    |  |
|                                      | <ul> <li>Toe-Nolchucky River Construction Fueld Progressive Design Build – Est. Coalt \$345M. Award<br/>2/28/25; Construction, Ames Construction, Inc.; Designer, Michael Baker Engineering,<br/>Inc.; Construction date June 2025</li> </ul>                                                                                                    |  |
|                                      | Division 14 I I-40 Construction ManageriGeneral Contractor Project – Estimated Cost – 518; Award Date – October 31, 2024, Open to 2 James of traitinc by March 1, 2025, Work Package ift – Mobilization, Field Office, Erosion Control, Causeward Control, Construction, and Traffic Control antiopatel to begin, Perlovaniz 27, 2025, Design Progress (As a %) – 15% (Pre- design Suburdance Investigations underwary, Tatlis Managementer Plan for Temporary Road Opening complete, Evolution Control Plans underwary, Designer – Rodar, Contractor – Addes, Project Management Firm – MTB |  |
|                                      | <ul> <li>US 74A Construction Manager/General Contractor Project – Est. Cost \$95M; Awarded<br/>112524; Contractor - Wright Birothers: Construction Date (projected)-March (2025) –<br/>First work package tentatively by April 15; 2025; Design at 6%; Designer-HDR; PM<br/>Firm- HNTB</li> </ul>                                                                                                    |  |
|                                      | <ul> <li>US 84 Bid Build – Eng. Est. \$46 5M, Design - 100%; Estimated construction cost<br/>\$46,522,280,00; Project awarded to Blythe Construction Inc for a bid of<br/>\$32,849,408,60; Contract Date of Avanabity is March 3; A205 with all major<br/>construction activities being complete by September 1, 2026.</li> </ul>                                                                                                    |  |
|                                      |                                                                                                    |  |

| Element                                                 | Description                                                                            | Data Source                                       |
|---------------------------------------------------------|----------------------------------------------------------------------------------------|---------------------------------------------------|
| 1, Back Button                                          | This element allows you to return to the main dashboard page                           | N/A                                               |
| <b>2,</b> Information For<br>Division 11, 13, And<br>14 | Includes the Major Corridor Situational<br>Report from each of the impacted divisions. | Updates are directly reported from the divisions. |

## Frequently Asked Questions

Please refer to this source for information regarding how to navigate the storyboard and access important information surrounding the data.

| 1. | Where can I access the storyboard?                                                                                                    |
|----|----------------------------------------------------------------------------------------------------|
|    | To view the browser format of the storyboard, click this link:<br>WNCStrongDashboard Finance - Power BI                                                                                                    |
|    | <ul> <li>To view on Microsoft Teams:</li> <li>1. Ensure that you have the PowerBI app added to your MS Teams interface by selecting "Apps" on the left taskbar and searching "PowerBI".</li> <li>2. Download the PowerBI widget:</li> </ul> |
|    | Power BI<br>Microsoft Corporation                                                                                                    |
|    | 3 Open the widget If the WNC STRONG Financial Stakeholder Dashboard has been                                                                                                    |

3. Open the widget. If the WNC STRONG Financial Stakeholder Dashboard has be shared with you, you will be able to see the document in your recent files.

To view on Office 365:

- 1. Go to portal.office.com and you will be auto logged in if you are connected to the NCDOT network.
- 2. Click the apps icon in the upper lefthand corner of your browser. Select PowerBI widget.
- 3. Refer to 3 above.

### 2. How often is the storyboard updated?

SAP data other than Construction Contract Date is this storyboard is automatically refreshed daily at 6:00 AM EST. Construction Contract Date is updated weekly by 6:00AM EST on Fridays. The Major Corridor SitRep is updated weekly by 5:00 PM EST on Mondays.

### 3. How do I clear the filters on the storyboard?

To clear all filters, press the "Clear all filters" button shown below. The button is in the top taskbar of the storyboard:

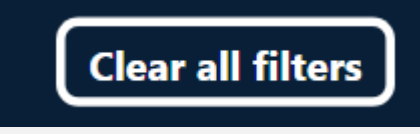

#### 4. What do points on the map represent?

Points displayed in the map represent Rebuild Projects. These are projects that have a site-specific WBSs established in SAP.

#### 5. How do I clear my map selection?

When you select a point or group of points on the map, the dashboard will update to display information filtered by those selected projects (excluding Current Damage Sites, Projected Damage Sites Estimate, and Preliminary Estimate for Rebuild Projects, which include all Helene damage). To clear your selection of a location marker on the map, move your curser to any blank space within the map area and click. This will reset your map and storyboard to show information for all sites.

#### 6. I have a question about this storyboard. Who do I contact?

Please contact SIPSData@ncdot.gov for further questions.

### Other Helpful Links

NCDOT Road Reopening for Hurricane Helene 2024

Hurricane Helene Detour Routes

NC Department of Public Safety Hurricane Helene Information